# **APP NOTIFICATIONS**

## 1. Open Notifications

## 2. Notifications View Panel

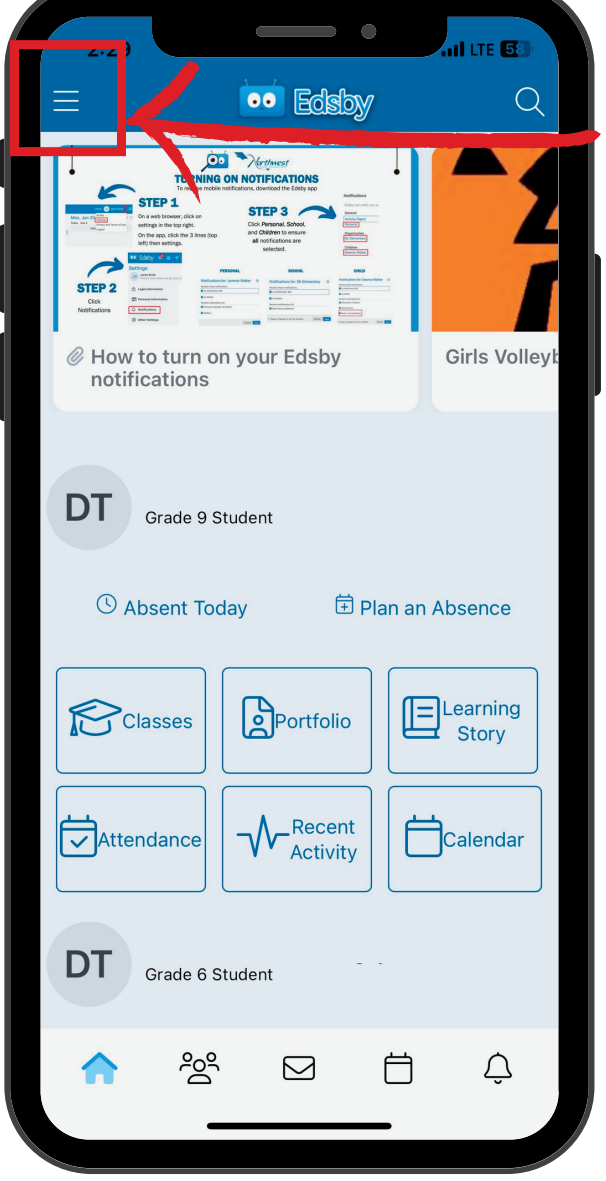

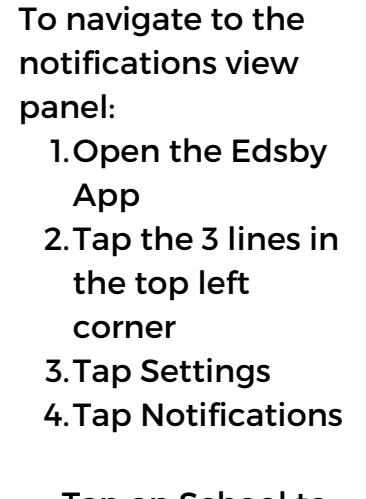

Tap on School to open Notifications for that school

Tap on Child to open Notifications for that child

| <                                                                                                    | Notifications                             |                                     |   |                    |
|----------------------------------------------------------------------------------------------------|-------------------------------------------|-------------------------------------|---|--------------------|
| Edsby can notify you when things change. Click any<br>item below and choose notifications via the bell icon<br>in Edsby, email, and/or the Edsby mobile app. |                                           |                                     |   |                    |
| General                                                                                                    | Notify with                               | Activity                            |   |                    |
| Activity Digest                                                                                                    |                                           |                                     |   |                    |
| Personal                                                                                                    | Notification<br>Bell,<br>Email,<br>Mobile | Calendar, Mailbox,<br>Mentions      |   |                    |
| Organization                                                                                                    |                                           |                                     |   |                    |
| School 1                                                                                                    | Notification                              | News Published                      |   | Noti               |
|                                                                                                    | Email,<br>Mobile                          | -                                   |   | for t              |
| School 2                                                                                                    | k                                         |                                     |   | Noti               |
|                                                                                                    |                                           | <                                   |   | OFF                |
| Children                                                                                                    |                                           |                                     |   |                    |
| Child 1                                                                                                    | Notification<br>Bell.                     | Attendance, Classes<br>Report Cards |   | Noti               |
|                                                                                                    | Email,<br>Mobile                          | $\leftarrow$                        |   | for t              |
| Child 2                                                                                                    | r                                         |                                     |   | Noti               |
|                                                                                                    |                                           | 5                                   |   | OFF                |
| Group                                                                                                    |                                           |                                     |   |                    |
|                                                                                                    |                                           | <u> </u>                            |   | Any                |
|                                                                                                    |                                           |                                     |   | etc v              |
| Reset All to Default Remove All Notifications                                                                                                    |                                           |                                     |   | You                |
|                                                                                                    |                                           |                                     |   | <sup>/</sup> notif |
|                                                                                                    |                                           | -                                   |   | arou               |
|                                                                                                    |                                           |                                     | - | 9.00               |

12:03

Notifications are ON or this school

Notifications are OFF for this school

lotifications are ON or this child

Notifications are OFF for this child

Any groups, teams, etc will be listed here. You can also manage notifications from groups.

#### **3. School Notifications**

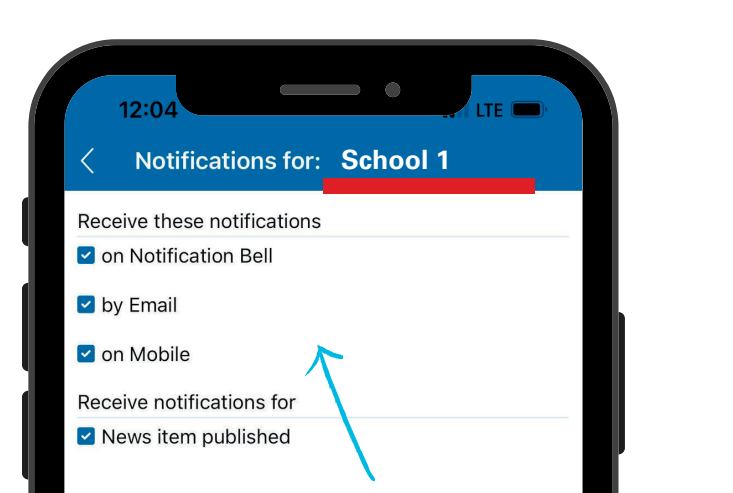

### 4. Child Notifications

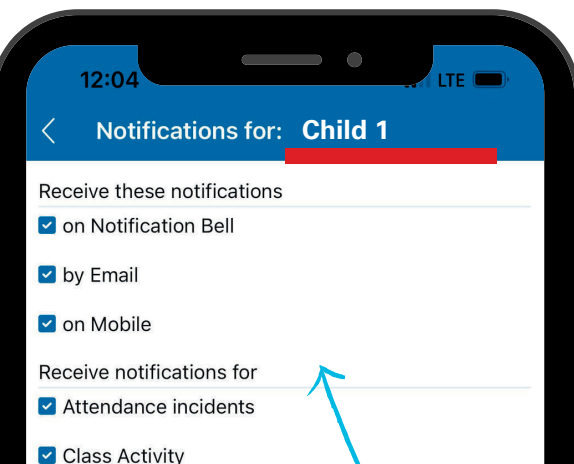

Check off each type of notification you want to receive from School 1.

Apply changes to all my schools Cancel Save

Choose if you want changes to apply to ALL schools you have children attending. Hit 'Save'. Class Activity

Report card published

Check off each type of notification you want to receive for Child 1 and how you want to receive them.

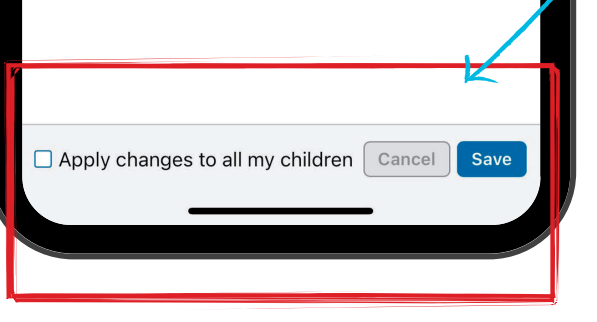

Choose if you want changes to apply to ALL children connected to your account. Hit 'Save'.